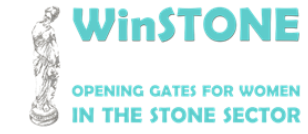

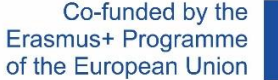

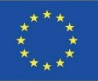

### O4-A1. Gestaltung, Aufbau und Inhalt von WinSTONE MOOC.

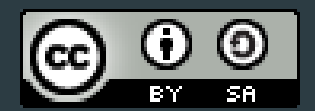

Die Projektergebnisse sind lizensiert nach <u>Creative Commons Attribution</u> <u>ShareAlike 4.0 International License</u>

"Dieses Projekt wurde mit Unterstützung der Europäischen Kommission finanziert. Diese Veröffentlichung gibt nur die Ansichten des Autors wieder, und die Kommission kann nicht für die Verwendung der darin enthaltenen Informationen verantwortlich gemacht werden".

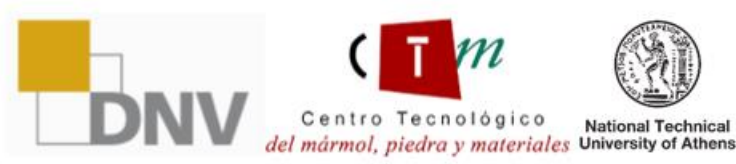

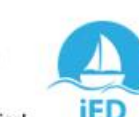

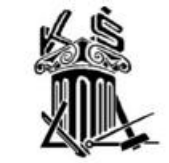

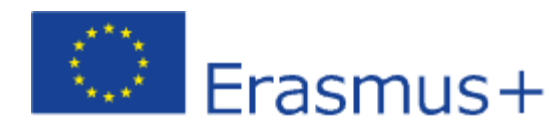

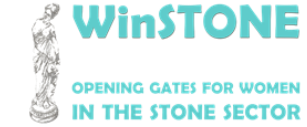

2019-1-DE02-KA202-006430

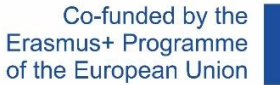

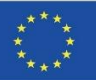

## 1. Einleitung

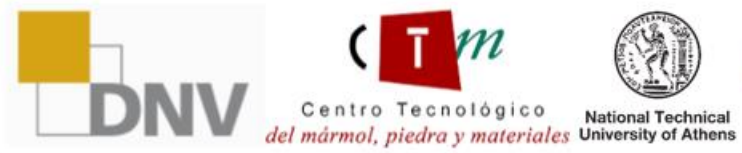

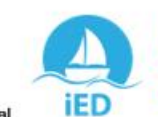

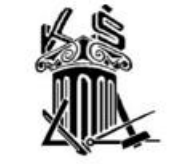

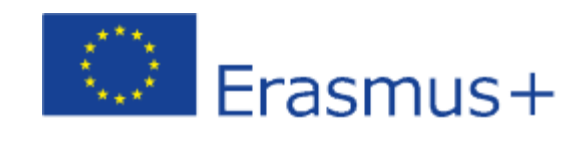

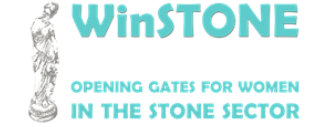

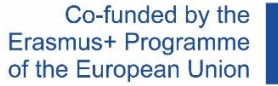

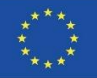

Das MOOC basiert auf früheren Berichten und berücksichtigt die Hauptaspekte, um zur Überwindung der mit dem Thema dieses Projekts verbundenen Barrieren beizutragen.

Diese grundlegenden Inhalte wurden an alle Partner gesendet, die jede Ergänzung oder Änderung kommentiert haben.

Die MOOC-Inhalte basieren hauptsächlich auf Handbüchern, die von unterstützendem Material wie Videos, Artikeln, Gesetzen und Konferenzen begleitet werden.

Der MOOC ist verfügbar unter:

#### https://class.winstoneproject.eu/

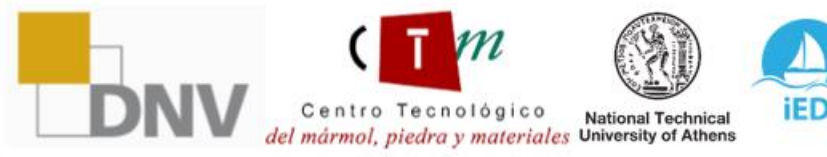

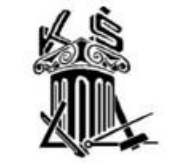

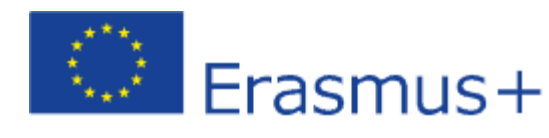

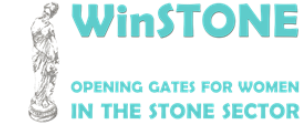

2019-1-DE02-KA202-006430

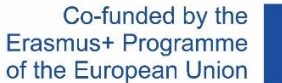

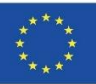

## 2. Plattform-Schnittstelle.

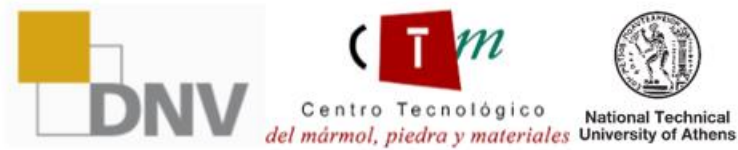

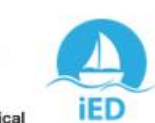

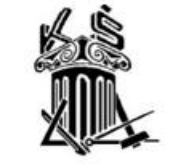

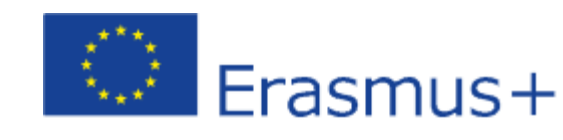

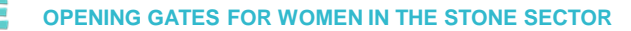

2019-1-DE02-KA202-006430

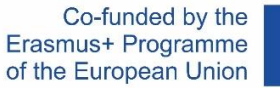

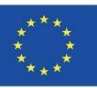

#### WinSTONE Webseite

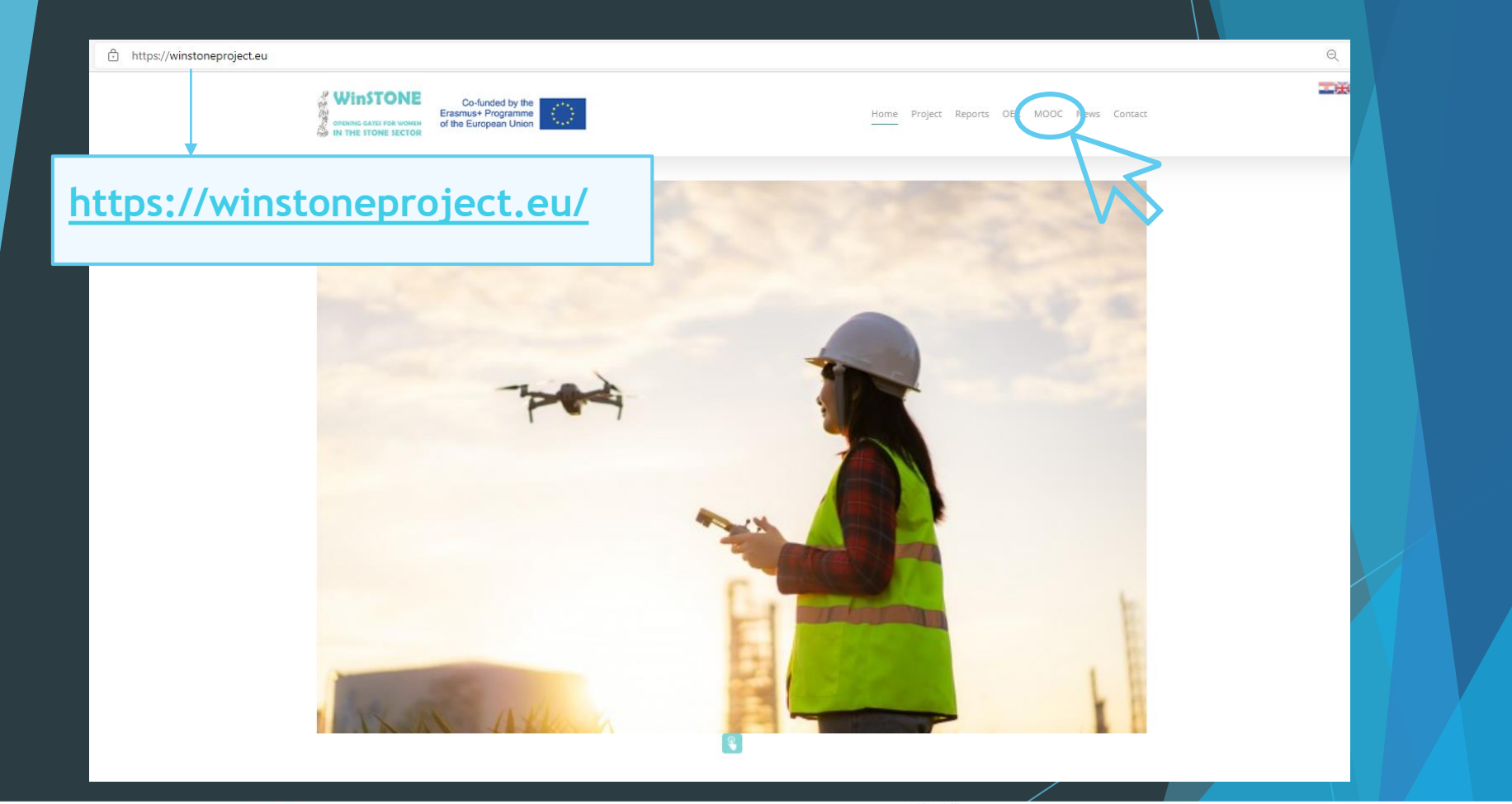

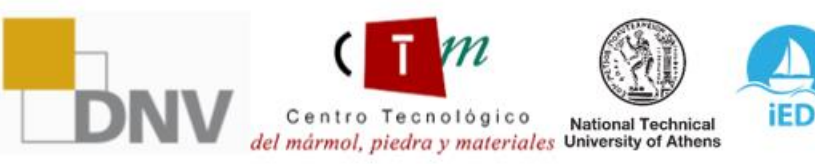

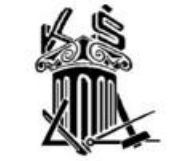

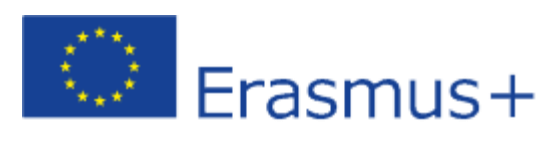

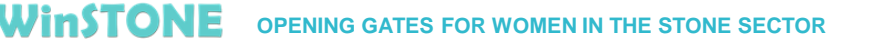

2019-1-DE02-KA202-006430

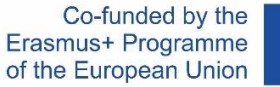

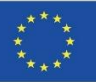

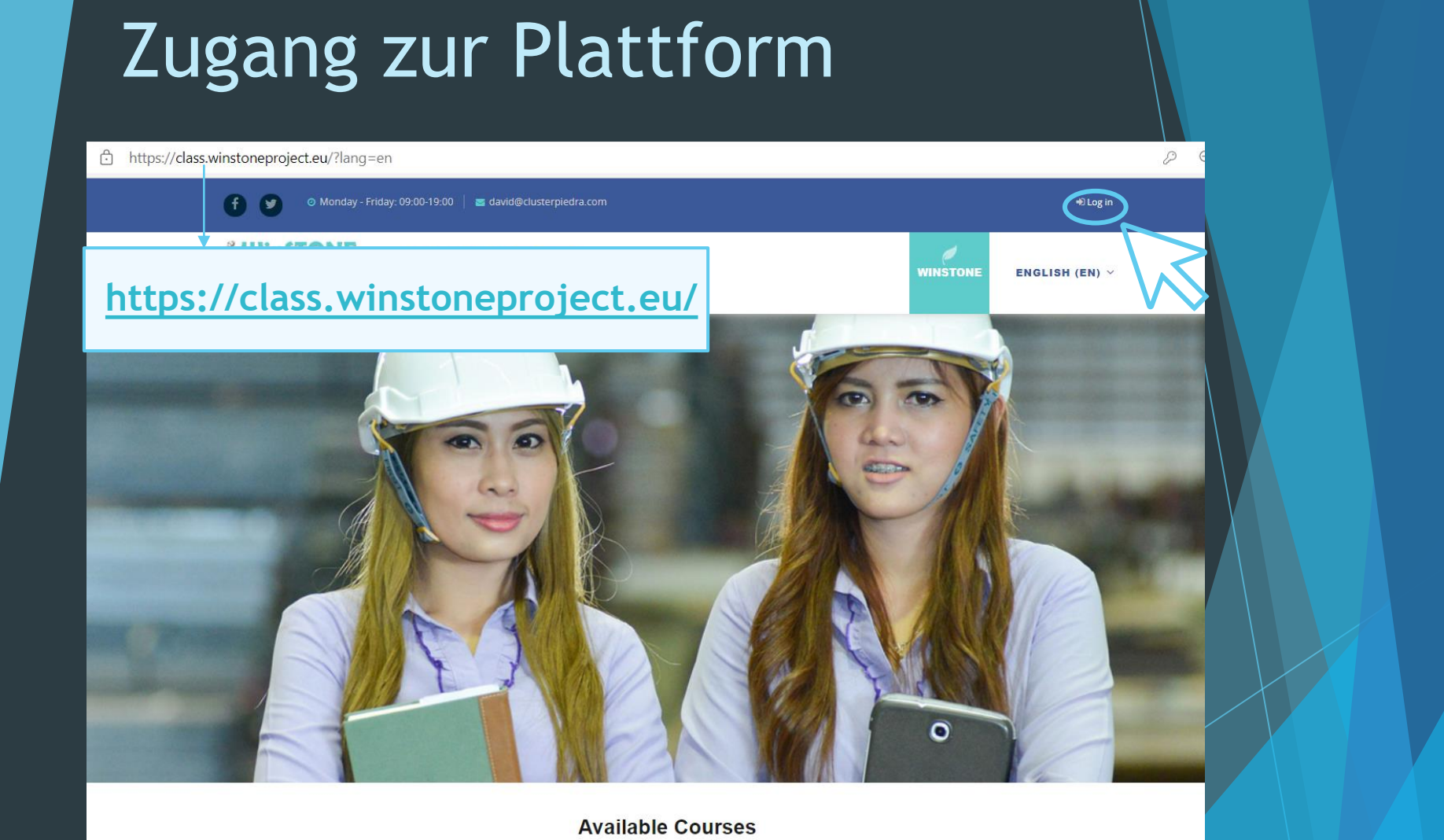

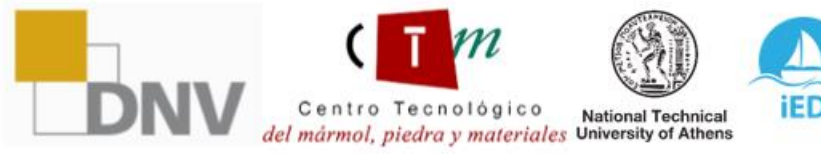

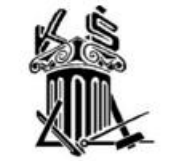

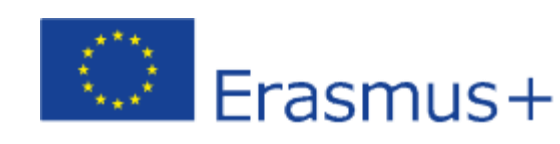

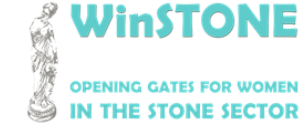

2019-1-DE02-KA202-006430

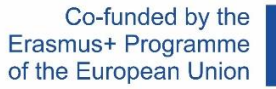

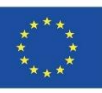

#### Eingabe der Zugangsdaten

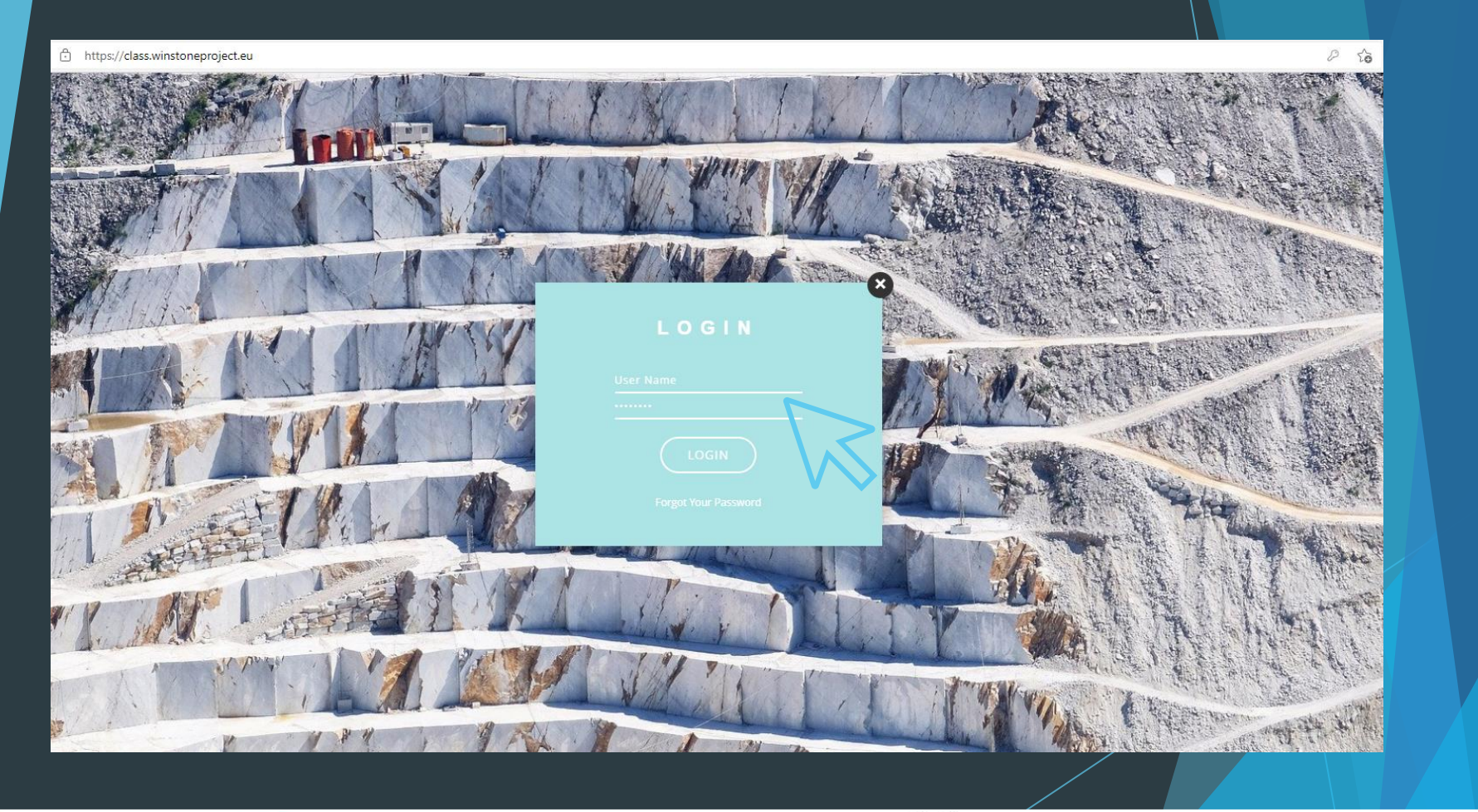

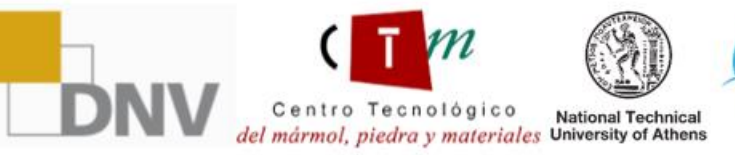

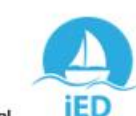

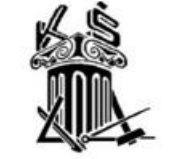

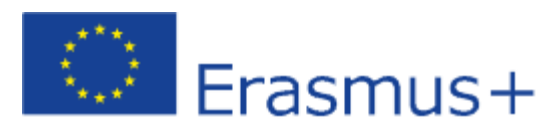

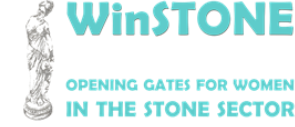

2019-1-DE02-KA202-006430

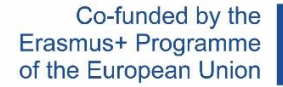

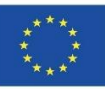

#### Zugang zur Plattform

Wenn Sie keinen Zugriff auf die Kurse haben, können Sie ihn unter folgender Adresse erhalten:

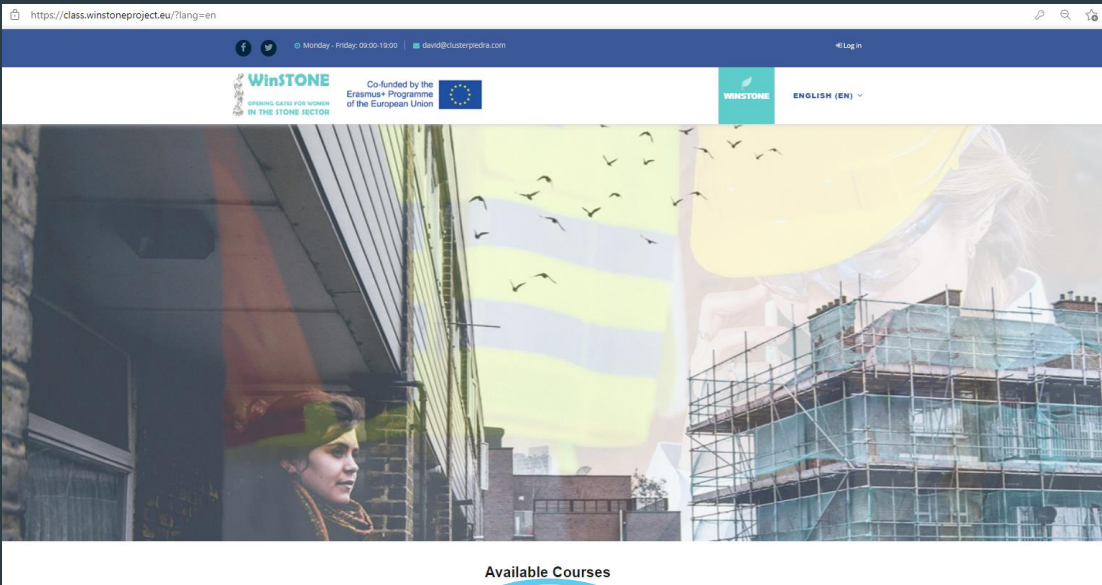

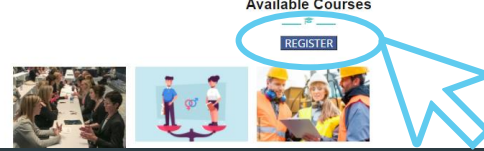

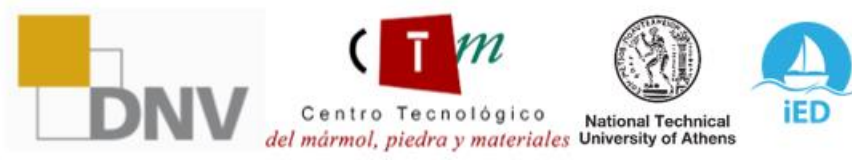

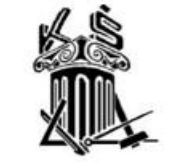

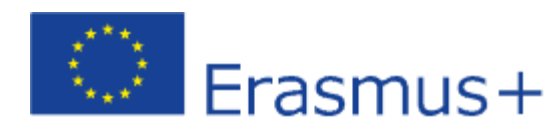

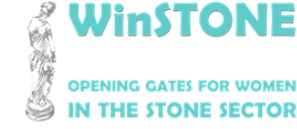

Centro Tecnológico

del mármol, piedra y materiales University of Athens

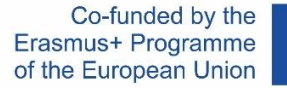

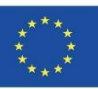

## Zugang zur Plattform

#### Sie sollten die Google-Formulare ausfüllen, um sich für unsere Kurse anzumelden:

| WINSTONE<br>Co-funded by the<br>Erasmus+ Programme<br>of the European Union                        | Course(s) you wish to enrol in: *  Course on equal gender in stone sector  Course on equal gender for training of trainers in stone sector  Course on gender equality for promoters in stone sector | Study/work centre: *<br>Tu respuesta                                                                                                    |
|----------------------------------------------------------------------------------------------------|----------------------------------------------------------------------------------------------------|----------------------------------------------------------------------------------------------------|
| WinSTONE. Register for our free courses!<br>Project code: 2019-1-ES01-KA203-065962<br>*Obligatorio | Country: *                                                                                                    | Study/work centre address: *<br>Tu respuesta                                                                                                    |
| Name * Tu respuesta Surname *                                                                      | Preferred language for the course(s) *  English Spanish Greek German                                                                                                    | Erasmus+                                                                                                    |
| Tu respuesta                                                                                       | Croatian Study/work centre: *                                                                                                    | The European Commission's support for the production of this publication<br>does not constitute an endorsement of the contents, which reflect the views<br>only of the authors, and the Commission cannot be held responsible for any<br>use which may be made of the information contained therein. |
| Tu respuesta                                                                                       |                                                                                                    |                                                                                                    |

institute of Entrepreneurship

iED

National Technical

Development

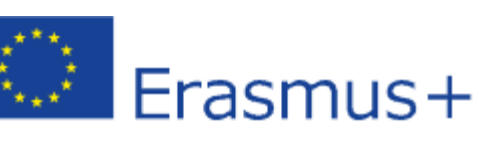

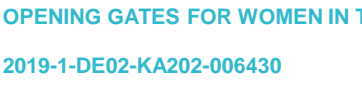

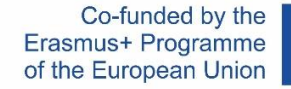

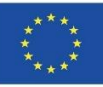

#### Plattform-Homepage: Persönlicher

Bereich

WinSTONE

**OPENING GATES FOR WOMEN** IN THE STONE SECTOR

が渡

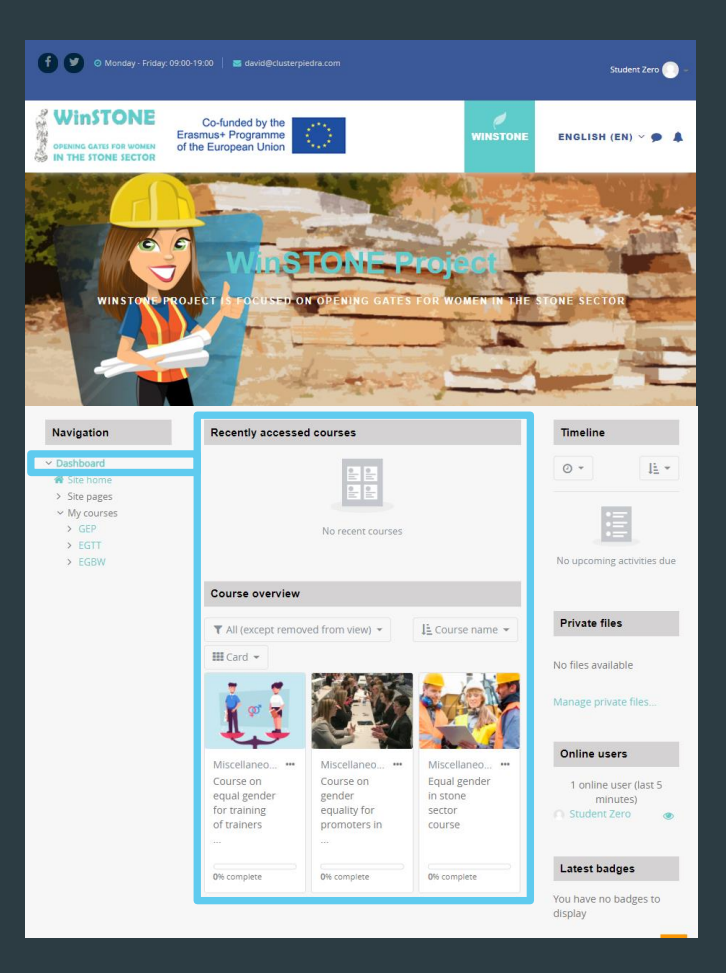

Centro Tecnológico National Technical del mármol, piedra y materiales University of Athens

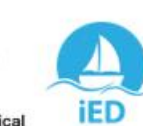

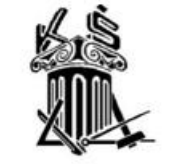

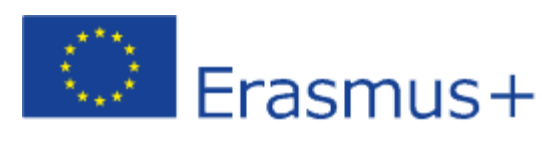

OPENING GATES FOR WOMEN IN THE STONE SECTOR

2019-1-DE02-KA202-006430

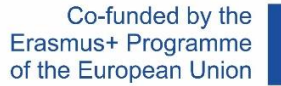

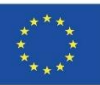

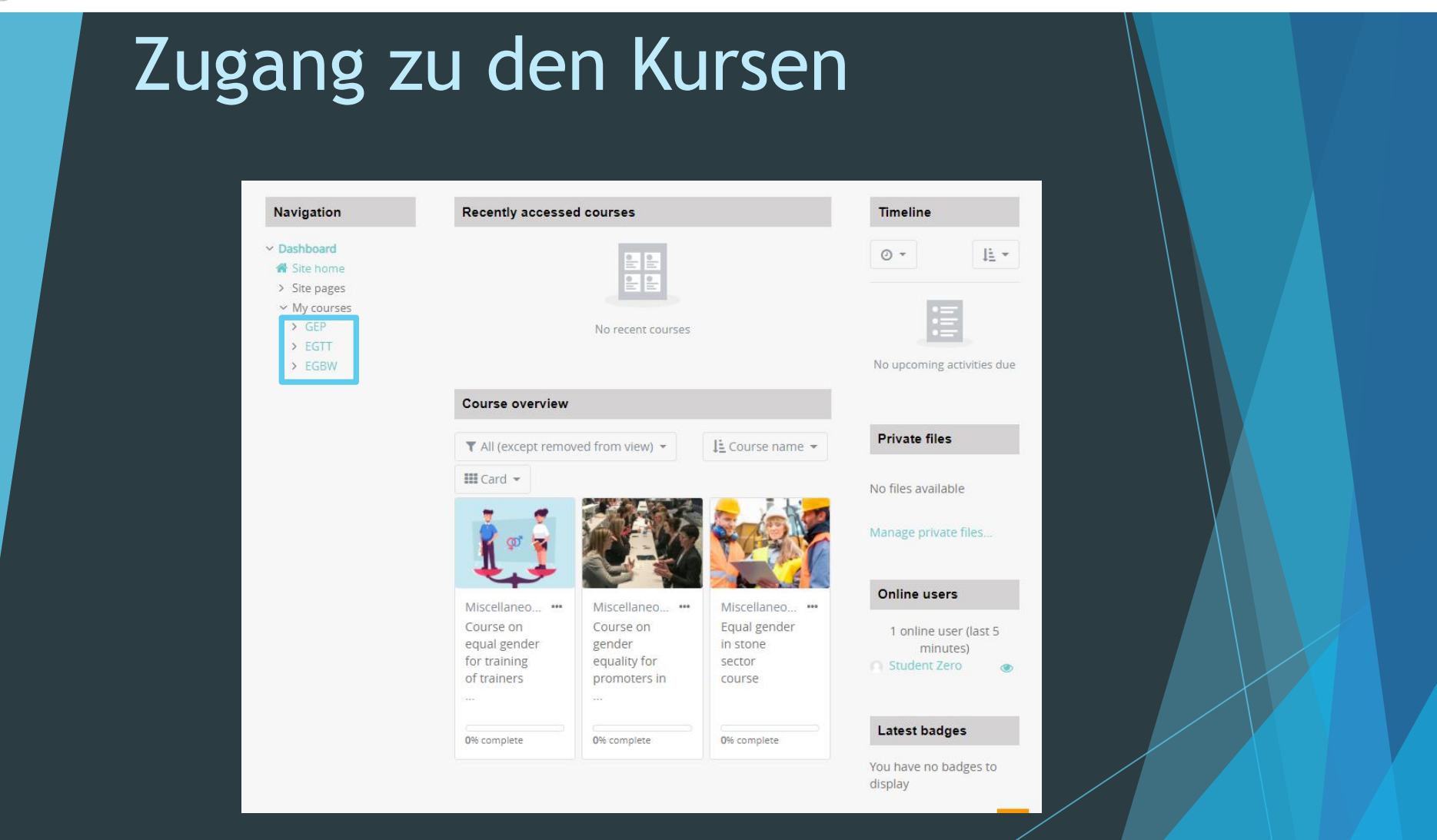

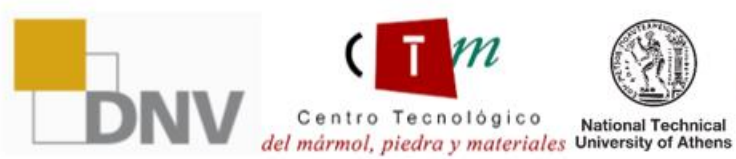

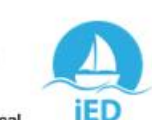

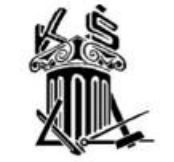

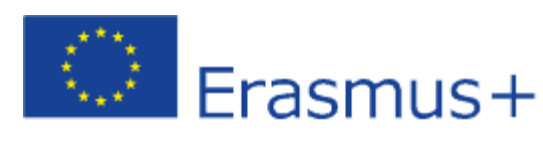

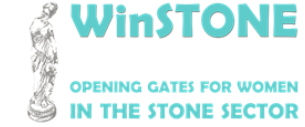

2019-1-DE02-KA202-006430

Inhalt

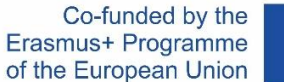

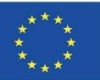

#### Dashboard / My courses / GEP Your progress 📀 Navigation Dashboard Site home > Site pages GENERAL My courses ✓ GEP > Participants C Avisos Badges Competencies Grades > General > TOPIC 1. Equal women and men TOPIC 1. EQUAL OPPORTUNITIES FOR WOMEN AND MEN > TOPIC 2. Training Analysis of the .. Presentation of the topic 1. > TOPIC 3. Planning $\exists$ Video 1. Reporte minero: Mining and gender equity Video 2. Interview of Gender Equality in Mining > TOPIC 4. Video 3. Women in Stone Annex document 1. Directive 2006/54/EC > WinSTONE > BIBLIOGRAPHY EXAN > EGTT TOPIC 2. TRAINING AND EMPLOYMENT. ANALYSIS OF THE LABOUR MARKET IN THE > EGBW STONE SECTOR FROM A GENDER PERSPECTIVE

DNV

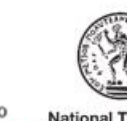

Centro Tecnológico National Technical del mármol, piedra y materiales University of Athens

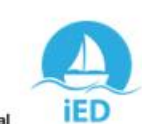

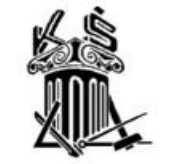

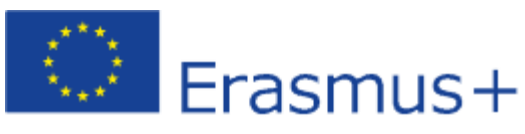

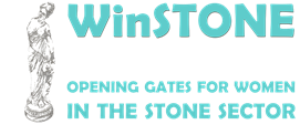

2019-1-DE02-KA202-006430

Co-funded by the Erasmus+ Programme of the European Union

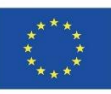

#### Verweildauer auf dem Platz

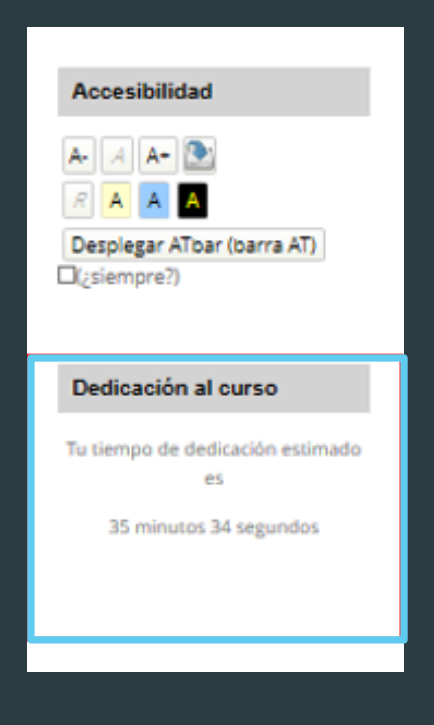

institute of Entrepreneurship

iED

Development

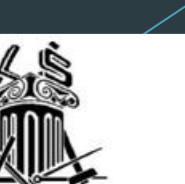

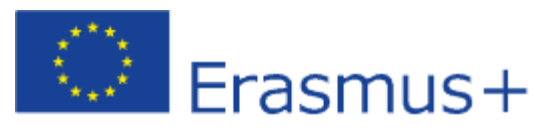

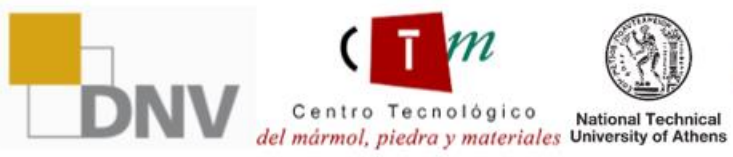

WinSTONE **OPENING GATES FOR WOMEN** IN THE STONE SECTOR

2019-1-DE02-KA202-006430

Co-funded by the Erasmus+ Programme of the European Union

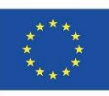

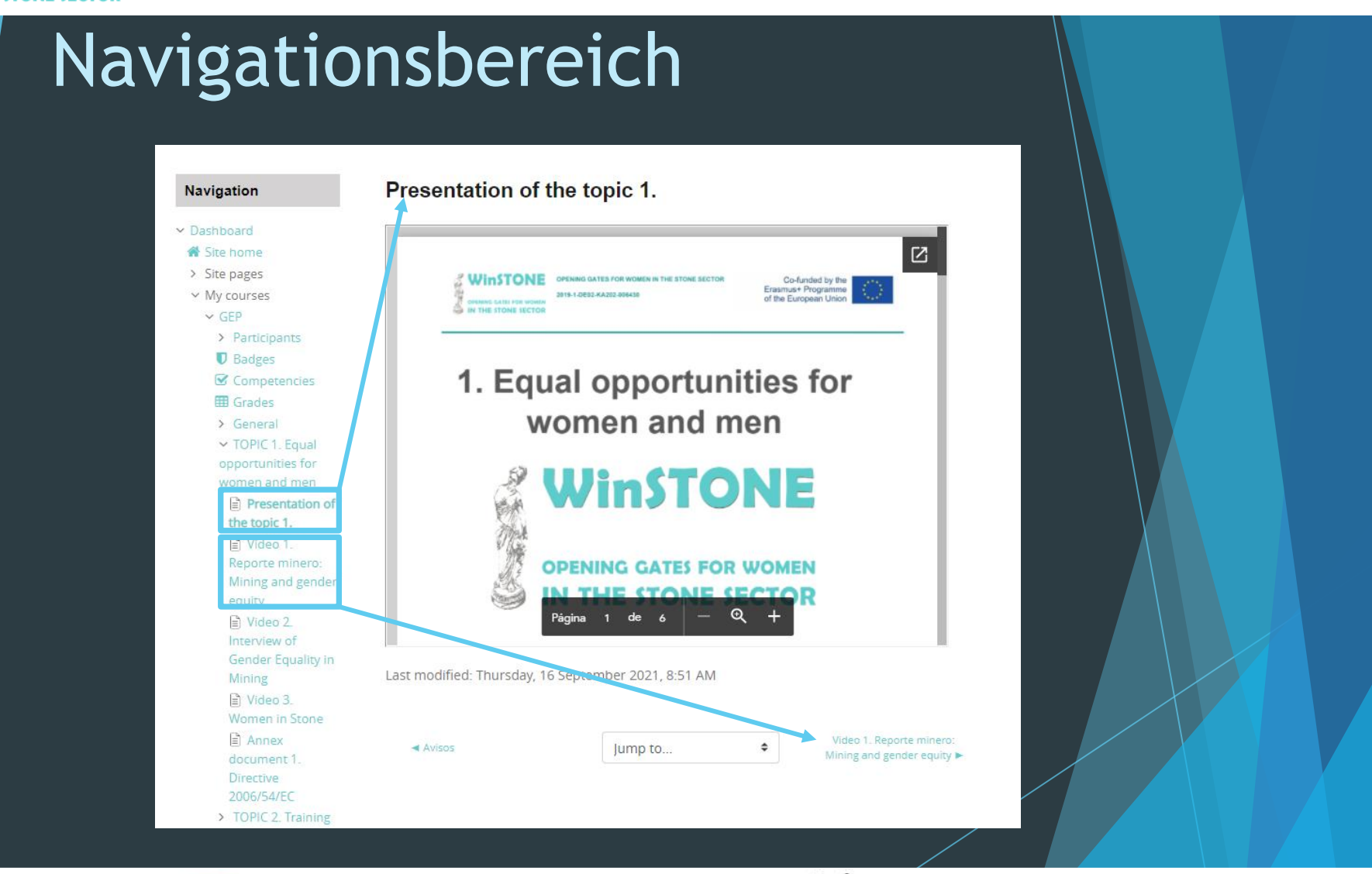

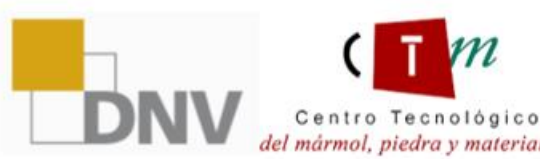

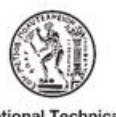

iED

National Technical del mármol, piedra y materiales University of Athens

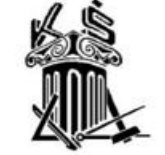

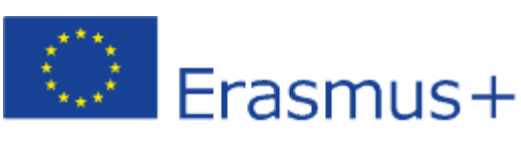

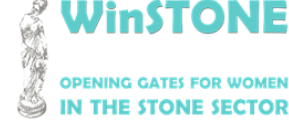

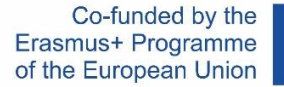

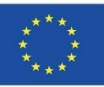

#### Mehr zum Thema

Um die Inhalte des MOOC einsehen zu können, haben wir für die drei Kurse einen registrierten Nutzer angelegt.

| LOGIN |
|-------|
|       |
|       |
|       |

Benutzer: Studentzero Passwort: 20210917Erasmus+

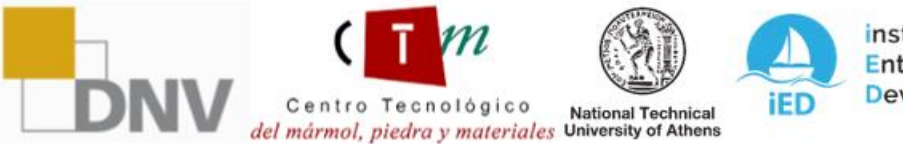

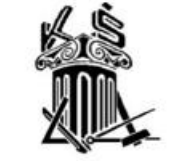

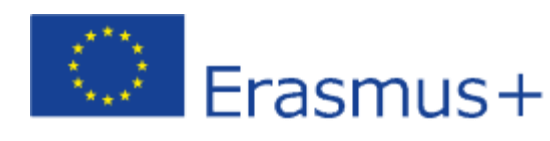

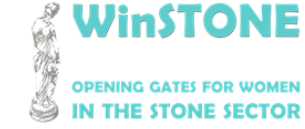

2019-1-DE02-KA202-006430

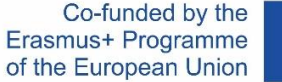

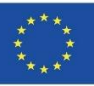

# Hilfe für den Lernenden. Adobe-Werkzeug "Laut vorlesen".

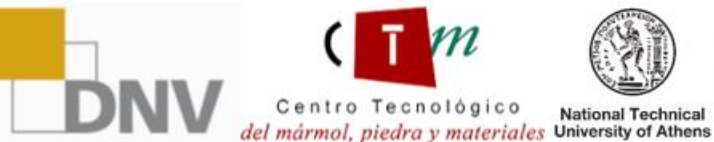

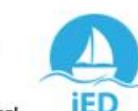

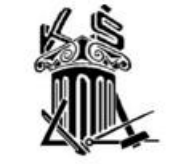

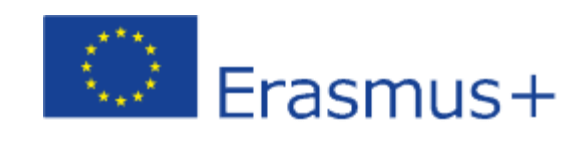

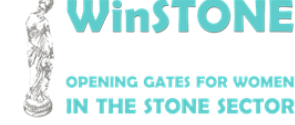

Centro Tecnológico

del mármol, piedra y materiales University of Athens

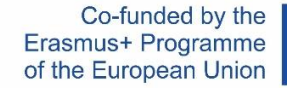

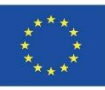

#### Wie aktiviere ich das Adobe-Werkzeug "Laut vorlesen"?

Schritt 1.

Laden Sie die Präsentation im PDF-Format herunter. Nach dem Herunterladen öffnen sie es. Die Vorträge sind im MOOC und im OER verfügbar (<u>https://winstoneproject.eu/oer/technical-documents/</u>)

#### Schritt 2.

Sobald Sie drinnen sind, gehen Sie zu  $\rightarrow$  Ansicht $\rightarrow$  "Laut vorlesen" aktivieren

iED

National Technical

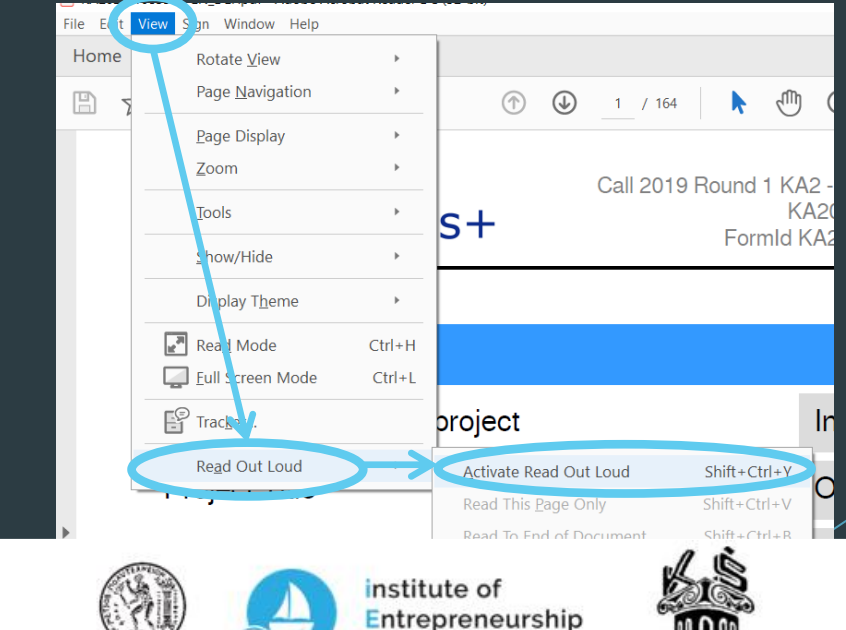

Development

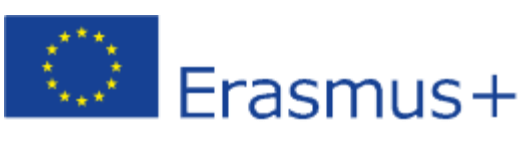

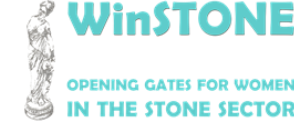

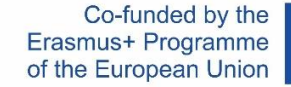

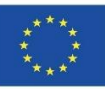

#### Wie aktiviere ich das Adobe-Werkzeug "Laut vorlesen"?

Schritt 3.

Sobald das Vorlesen aktiviert wurde, gehen Sie zurück zu  $\rightarrow$  Vorlesen anzeigen und überprüfen Sie, ob alle Tools jetzt aktiviert sind.

#### Schritt 4.

Sie klicken Folie für Folie und wählen das Werkzeug aus Schritt 3 aus, an dem sie am meisten interessiert sind, um den Text zu reproduzieren.

|                        | ,                                 |              |
|------------------------|-----------------------------------|--------------|
| Re <u>a</u> d Out Loud | De <u>a</u> ctivate Read Out Loud | Shift+Ctrl+Y |
|                        | Read This <u>P</u> age Only       | Shift+Ctrl+V |
|                        | Read To <u>E</u> nd of Document   | Shift+Ctrl+B |
| Project Acronym        | Pa <u>u</u> se                    | Shift+Ctrl+C |
|                        | <u>S</u> top                      | Shift+Ctrl+E |

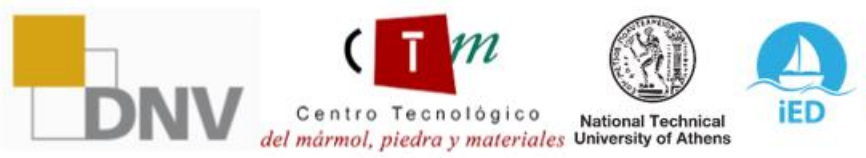

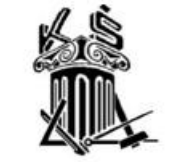

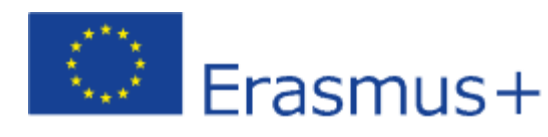

2019-1-DE02-KA202-006430

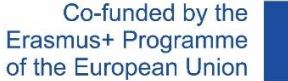

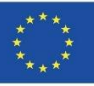

## 3. Hilfe für den Lernenden. Moodle Text-zu-Sprache-Tool.

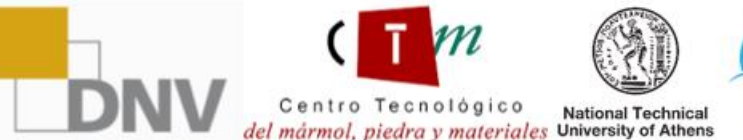

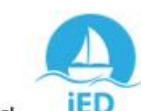

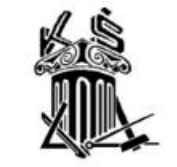

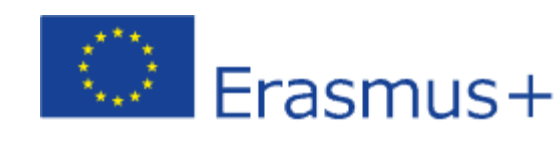

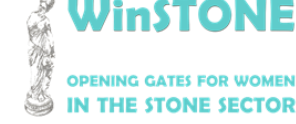

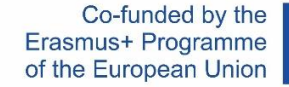

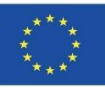

### Wie aktiviere ich das Moodle Text-zu-Sprache-Tool?

Schritt 1.

Wenn Sie die Plattform betreten, auf der linken Symbolleiste  $\rightarrow$  Zugang zeigen AT-Leiste

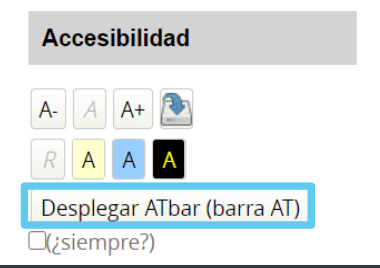

Schritt 2.

Oben auf dem Bildschirm sehen Sie die AT-Leiste mit allen verfügbaren Werkzeugen. Diejenige, die sie verwenden werden, ist das Text-zu-Sprache-Tool.

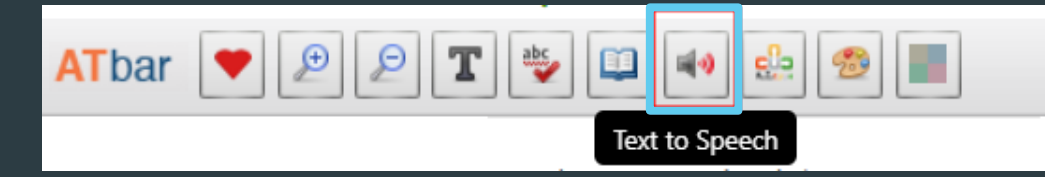

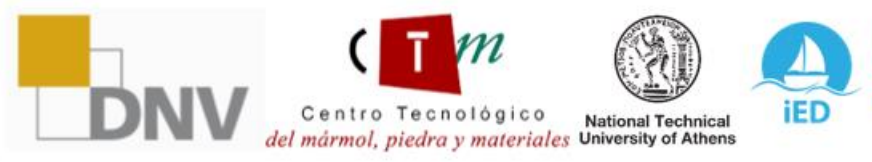

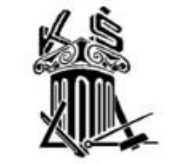

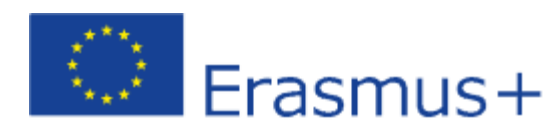

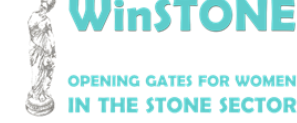

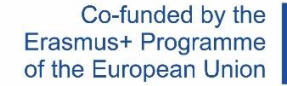

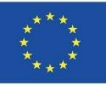

#### Wie benutzt man das Moodle Text-zu-Sprache-Tool?

Schritt 1.

Zuerst müssen sie den Text innerhalb der Plattform auswählen, den sie hören möchten.

| TOPIC 1. EQUAL OPPORTUNITIES FOR WOMEN AND MEN    |  |
|---------------------------------------------------|--|
|                                                   |  |
| Presentation of the topic 1.                      |  |
| Video 1. Reporte minero: Mining and gender equity |  |

#### Schritt 2.

Sobald der Text ausgewählt wurde, klicken Sie auf das Text-zu-Sprache-Werkzeug, das in Punkt 2 des vorherigen Abschnitts angezeigt wird. Das folgende Fenster wird angezeigt, in dem sie den ausgewählten Text in Audio abspielen können, indem sie eine der Optionen auswählen.

#### Text to Speech Options

Highlight text and select a voice

| Microsoft Helena Desktop - Spanish (Spain)<br>es-ES |  |  |  |  |
|-----------------------------------------------------|--|--|--|--|
| Google español<br>es-ES                             |  |  |  |  |
| Google español de Estados Unidos<br>es-US           |  |  |  |  |
| ×                                                   |  |  |  |  |

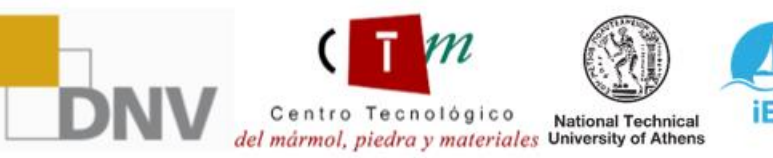

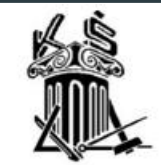

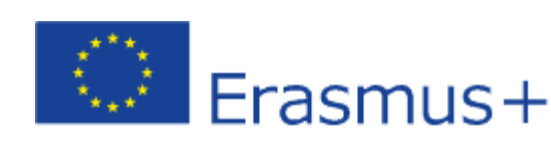

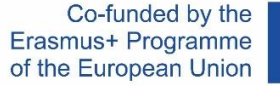

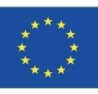

## Winstone

## **OPENING GATES FOR WOMEN** IN THE STONE SECTOR

"Dieses Projekt wurde mit Unterstützung der Europäischen Kommission finanziert. Diese Veröffentlichung gibt nur die Ansichten des Autors wieder, und die Kommission kann nicht für die Verwendung der darin enthaltenen Informationen verantwortlich gemacht werden".

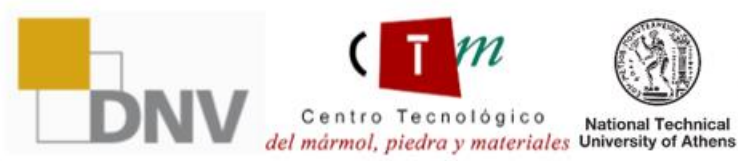

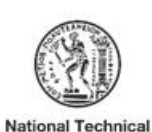

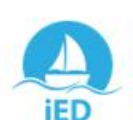

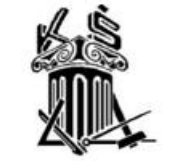

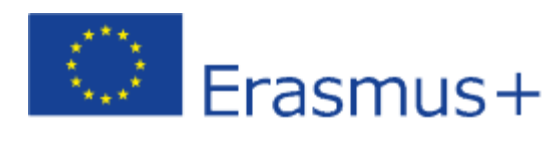